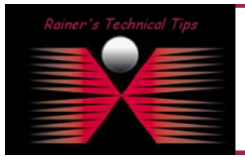

The purpose of this document is to provide you with the required steps to convert a VirtualBox OVA Image into VMware supported OVF Format. I've done this to install daloRadius on my ESX Server.

First you have to add the downloaded OVA Image into VirtualBox. Make sure you have started the Virtual Appliance once. This will make sure, you going to export a working appliance.

| 🧃 Oracle VM VirtualBox Manager | r      |                                                                                                 |                     |
|--------------------------------|--------|-------------------------------------------------------------------------------------------------|---------------------|
| File Machine Help              |        |                                                                                                 |                     |
| 🗿 Virtual Media Manager        | Ctrl+D |                                                                                                 |                     |
| 👩 Import Appliance             | Ctrl+I |                                                                                                 | Details 💿 Snapshots |
| R Export Appliance             | Ctrl+E |                                                                                                 |                     |
| Preferences                    | Ctrl+G | 🧕 General                                                                                       | Preview             |
| V Exit                         | Ctrl+Q | Name: daloRADIUS VM<br>Operating System: Ubuntu                                                 |                     |
|                                |        | System                                                                                          |                     |
| Mininet-VM<br>Powered Off      |        | Base Memory: 512 MB<br>Boot Order: Hard Disk<br>Acceleration: VT-x/AMD-V, Nested Paging, PAE/NX | daloRADIUS VM       |
| Ubuntu for SDN<br>Powered Off  |        |                                                                                                 |                     |
| daloRADIUS VM<br>Powered Off   |        | Display                                                                                         |                     |
|                                |        | Video Memory: 12 MB<br>Remote Desktop Server: Disabled                                          |                     |

Do not select the "Write legacy OVF" checkbox and keep it als an OVA File.

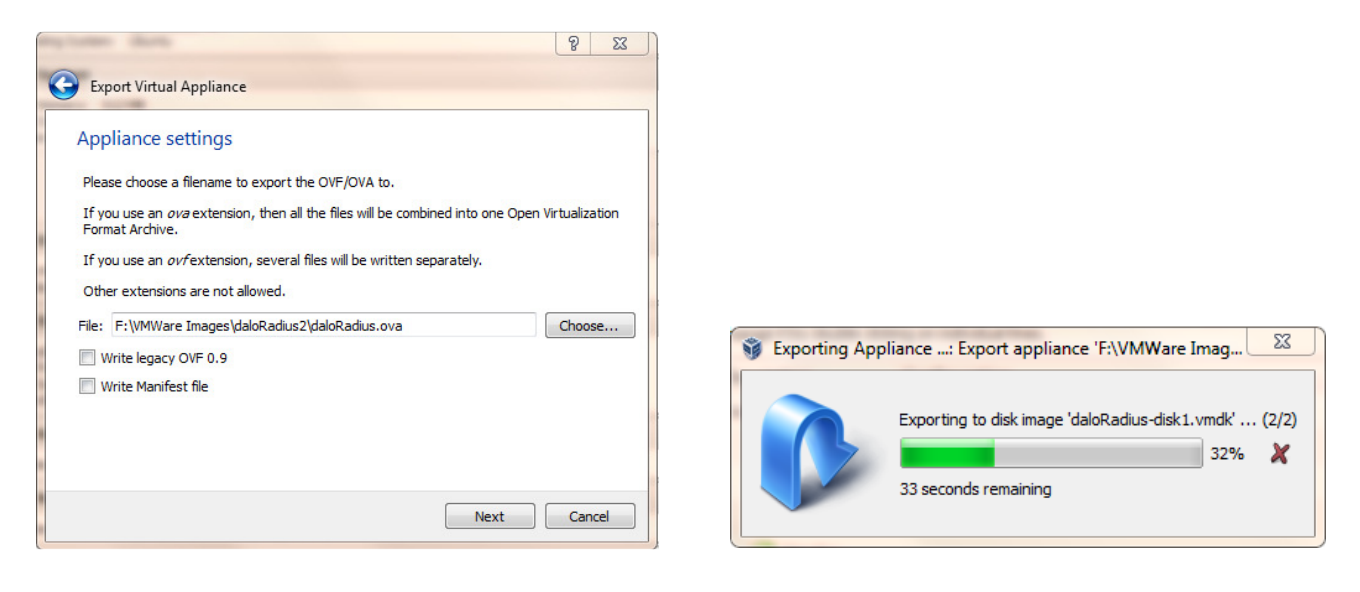

In the end, you will have one file:

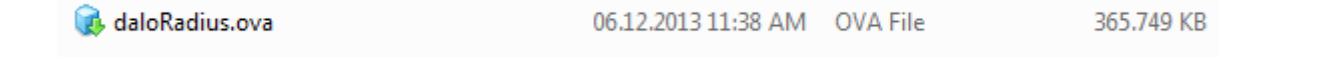

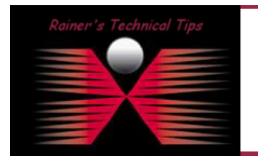

## DISCLAIMER

This Technical Tip or TechNote is provided as information only. I cannot make any guarantee, either explicit or implied, as to its accuracy to specific system installations / configurations. Readers should consult each Vendor for further information or support.

Although I believe the information provided in this document to be accurate at the time of writing, I reserve the right to modify, update, retract or otherwise change the information contained within for any rea and without notice. This technote has been created after studying the material and / or practical evaluation by myself. All liability for use of the information presented here remains with the user Next, I'm going to open the new OVA File into VMware Player.

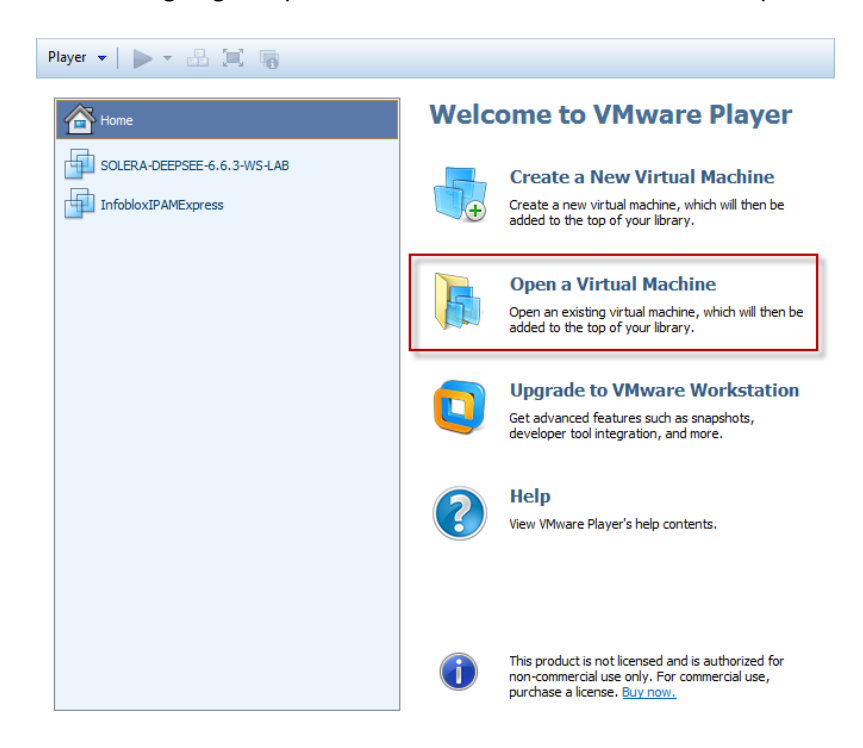

Click on Open a Virtual Machine and browse to the exported OVA File you've done before

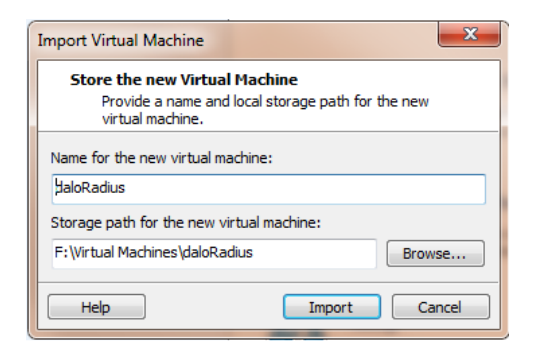

VirtualBox and VMware aren't perfectly compatible, so you will most likely receive a warning message saying the the file "did not pass OVF specification conformance" – but if you click Retry, the virtual machine should import and function properly

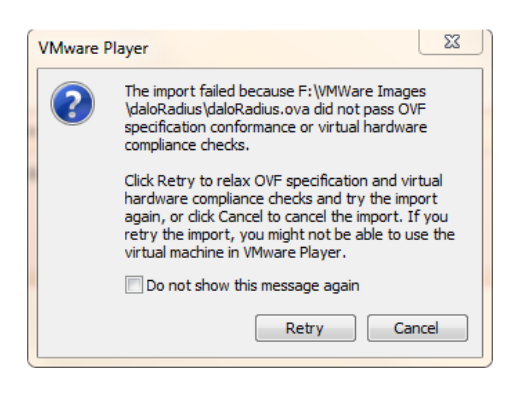

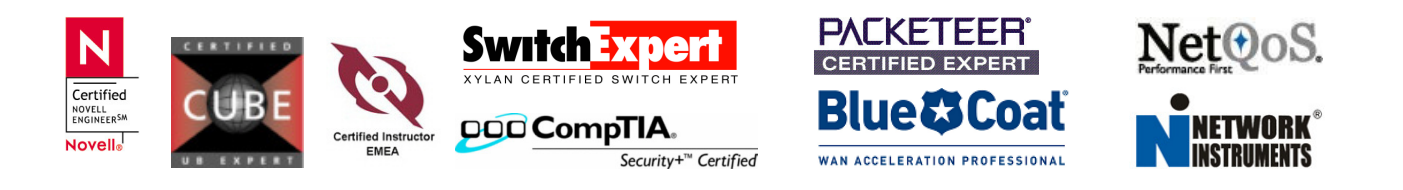

In a short while, the OVA File is ready to go.

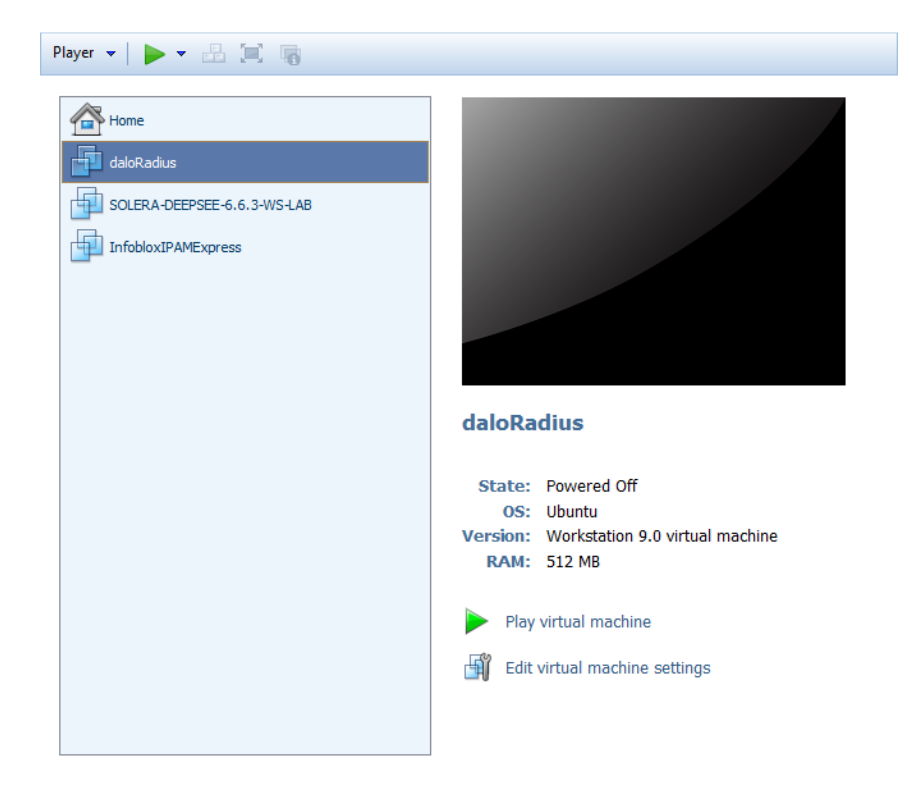

Now power it on and see, if you can connect to.

| daloRadius       | - VMware Player (      | Non-commercial use only)                    |           |
|------------------|------------------------|---------------------------------------------|-----------|
| <u>P</u> layer ▼ | • 🗄 💻                  | 🐻 🛛 😽 📮 🤅                                   | s 🗊 🖻 🖶 👔 |
| TurnKey L        | inux Configur          | ation Console                               |           |
|                  |                        |                                             |           |
|                  |                        | LAMP appliance services                     | 1_        |
|                  | Web:                   | http://192.168.10.4<br>https://192.168.10.4 |           |
|                  | Web shell:             | https://192.168.10.4:12320                  |           |
|                  | Webmin:<br>PHPMuAdmin: | https://192.168.10.4:12321                  |           |
|                  | SSH/SFTP:              | root@192.168.10.4 (port 22)                 |           |
|                  | THIDAM (D1             |                                             |           |
|                  | IKLBHM (Bac)           | up and Higration): NOI INITIALIZED          |           |
|                  |                        |                                             |           |
|                  |                        |                                             |           |
|                  | <b>T</b>               | where Deployee and Claud Deployment         |           |
|                  | Iui                    | https://hub.turnkeylinux.org                |           |
|                  |                        |                                             |           |
|                  |                        | CHavancea nenu>                             |           |
|                  |                        |                                             |           |
|                  |                        |                                             |           |
|                  |                        |                                             |           |
|                  |                        |                                             |           |
|                  |                        |                                             |           |

Shut down the appliance and get ready for the final conversion

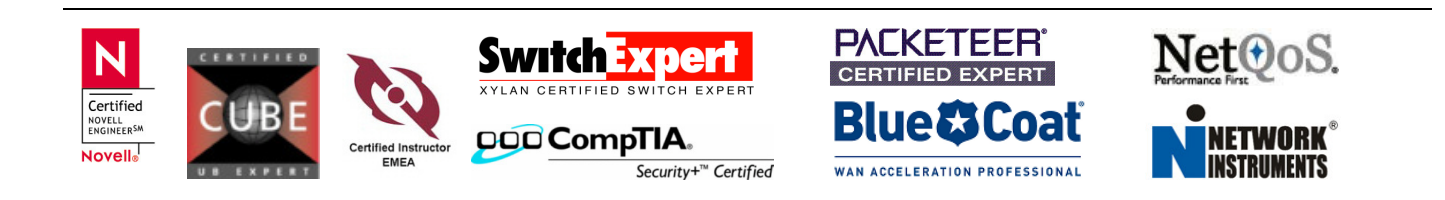

| Select the source sy               | stem you want to convert                                                                                 |                                                    |   |        |  |
|------------------------------------|----------------------------------------------------------------------------------------------------|----------------------------------------------------|---|--------|--|
| ource System<br>Jestination System | Source: none                                                                                             | Destination: none                                  |   |        |  |
| Options<br>Summary                 | Select source type:                                                                                      | VMware Workstation or other VMware virtual machine | - |        |  |
|                                    | Convert a virtual machine from VMware Workstation, VMware Player, VMware Fusion or other VMware product. |                                                    |   |        |  |
|                                    | Browse for source                                                                                        | virtual machine or image                           |   |        |  |
|                                    | Virtual machine file                                                                                     | F:\Virtual Machines\daloRadius\daloRadius.vmx      | - | Browse |  |
|                                    | Man course data                                                                                          | b.                                                 |   |        |  |
|                                    | view source deca                                                                                         | 0                                                  |   |        |  |
|                                    |                                                                                                    |                                                    |   |        |  |
|                                    |                                                                                                    |                                                    |   |        |  |
|                                    |                                                                                                    |                                                    |   |        |  |
|                                    |                                                                                                    |                                                    |   |        |  |
|                                    |                                                                                                    |                                                    |   |        |  |
|                                    |                                                                                                    |                                                    |   |        |  |
|                                    |                                                                                                    |                                                    |   |        |  |
|                                    |                                                                                                    |                                                    |   |        |  |

Make sure, your ESX Server is running because the conversion will upload the new file to it.

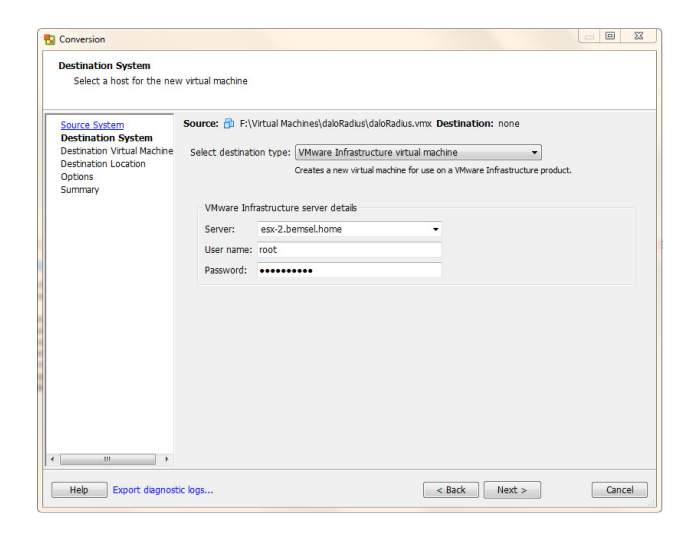

## Name the Virtual Machine

| ource System                                  | Source: 🔮 F:\Virtual Machines\daldius\                                                                                                    | daloRadius.vmx Destination: 🗐 daloRadiu                                                                                                    | s on esx-2.bemsel.ho |
|-----------------------------------------------|----------------------------------------------------------------------------------------------------|----------------------------------------------------------------------------------------------------|----------------------|
| estination System<br>Destination Virtual Mach | Name: daloRadius                                                                                                    |                                                                                                    |                      |
| estination Location<br>Options                | Inventory for: esx-2.bemsel.home                                                                                                    | Search for name with:                                                                                                    | Clear                |
| ummary                                        | VM name                                                                                                    | Power state                                                                                                    |                      |
|                                               | ADA-ESX2     Boston-PKTR-Tool     CA Network Automation     Minsoft Snap     ProC     Securty-Arcot     Securty-Arcot     Securty-Arcot     Securty-Arcot     Securty-Starepont2010_04.6     Securty-Starepont2010_04.6     Securty-Starepont2010_0 | Running<br>Powered off<br>Powered off<br>Powered Powere<br>Powered Powere<br>Powered Powere<br>Powere<br>Powered Powere<br>Powered Powere<br>Powere<br>Powere<br>Powere<br>Powere<br>Powere<br>P | E                    |
|                                               | Refresh                                                                                                    |                                                                                                    |                      |

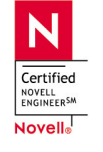

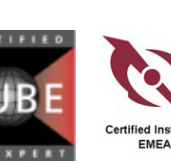

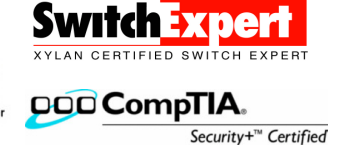

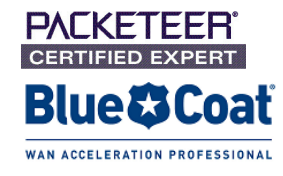

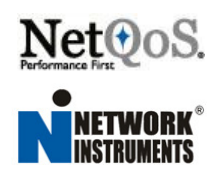

Select the datastore, where you want to store the new virtual machine.

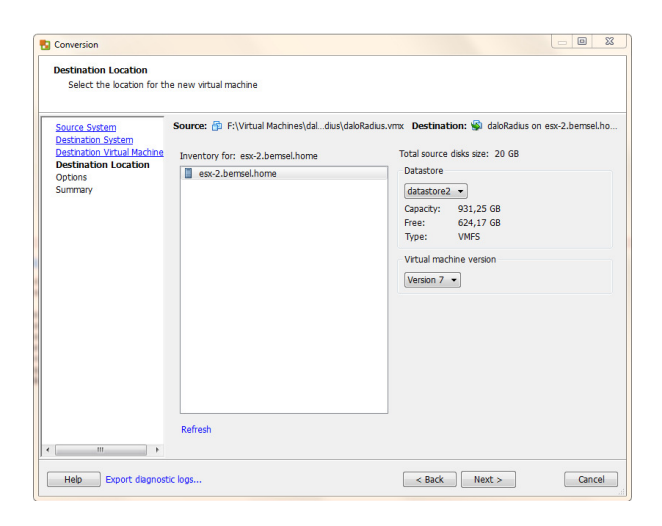

There is no need to change anything during the conversion. I usually install and make changes afterwards.

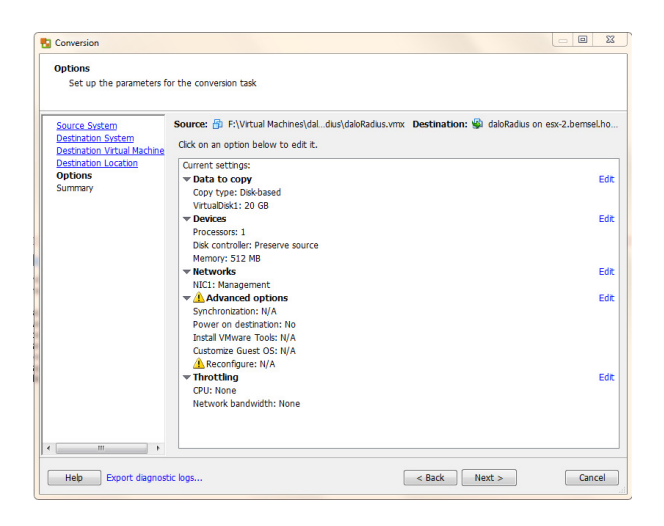

There is no need It doesn't take that long to convert that small image.

| Review the conversion para                 | imeters                                                                                                    |                                                                                                    |            |
|--------------------------------------------|----------------------------------------------------------------------------------------------------|----------------------------------------------------------------------------------------------------|------------|
| Source System S                            | iource: 🍘 F:\Virtual Machines\dal                                                                                                    | dius\daloRadius.vmx Destination: 🚳 daloRadius on esx-2.                                                                                                    | .bemsel.ho |
| Destination Virtual Machine                | Source system information                                                                                                    |                                                                                                    |            |
| Destination Location<br>Options<br>Summary | Source type:<br>Path:<br>CPU throttling:<br>Network throttling:                                                                                                    | VMware Workstation or other VMware virtual machine<br>F:Wrtual Machines/daloRadius/daloRadius.vmx<br>None<br>None                                                                                                    |            |
|                                            | Destination system information                                                                                                    | 0                                                                                                    |            |
|                                            | Virtual machine name:<br>HostBever:<br>Connected as:<br>VM folder:<br>Host system:<br>Resource pool:<br>Power on after conversion.<br>Number of CPUs:<br>Physical memory:<br>Network:<br>NIC1<br>Disk controller type:<br>Storage:<br>Create disk as:<br>Create disk as: | daloFadaula<br>eas-2 bemsel home<br>root<br>None beneal home<br>Default<br>No<br>1<br>512 UB<br>Preserve NIC count<br>Connected<br>Connected<br>Default<br>Preserve NIC count<br>Disk-based doning<br>1<br>Monothin C at d isk | E          |
|                                            | Computation mes datastore.                                                                                                    | Galastorez                                                                                                    |            |

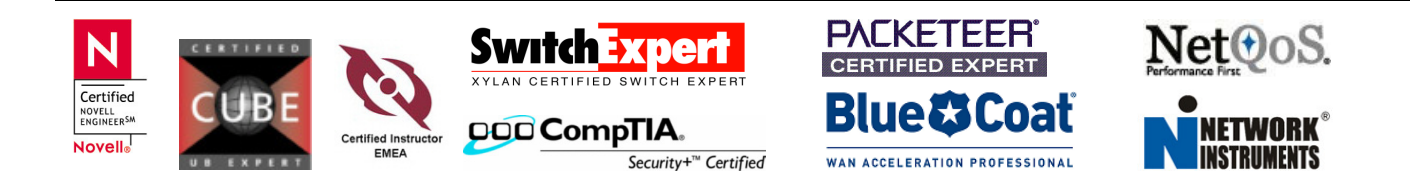

| VMware vCenter Converter Standalone                                |                                           |                  |                |                               |                     |                     |  |
|--------------------------------------------------------------------|-------------------------------------------|------------------|----------------|-------------------------------|---------------------|---------------------|--|
| Elle <u>V</u> iew <u>T</u> ask <u>A</u> dministration <u>H</u> elp |                                           |                  |                |                               |                     |                     |  |
| Sonvert Mach                                                       | 🚱 Convert Machine 🔹 Configure Machine 🔍 🗙 |                  |                |                               |                     |                     |  |
| <u>S</u> how: All ▼ tasks in Recent tasks ▼                        |                                           |                  |                |                               |                     |                     |  |
| Task ID                                                            | Source                                    |                  | Destination    | Status                        | Start time          | End time            |  |
| i <sup>2</sup> 27                                                  | F:\Virtual Machines\daloRadius            | s\daloRadius.vmx | esx-2.bemsel.h | <ul> <li>Completed</li> </ul> | 06.12.2013 11:58:40 | 06.12.2013 12:02:04 |  |

Now, give it a try and power on the new virtual machine.

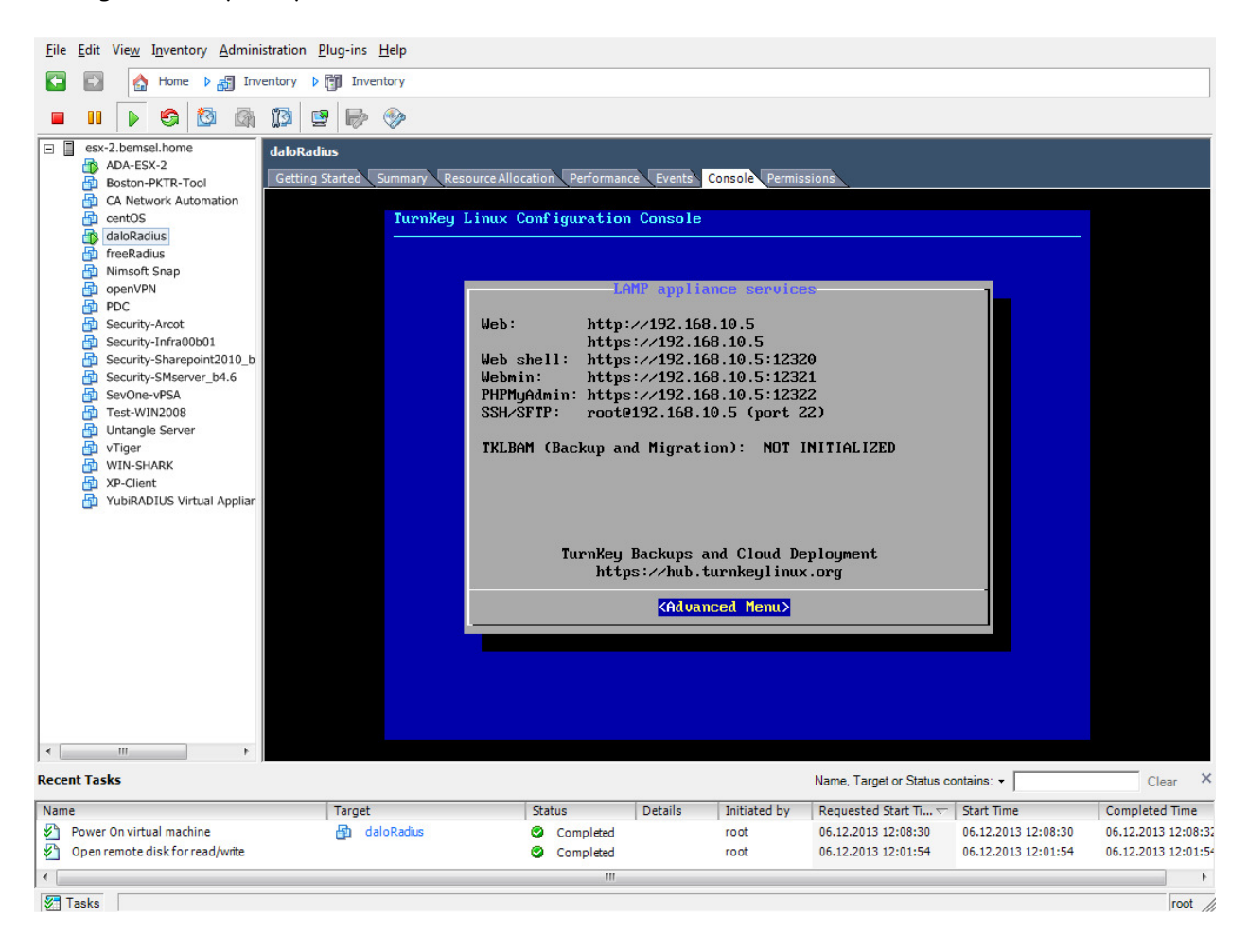

Now, you are good to go.

I've seen some guidelines on the internet to convert from VirtualBox direct to ESX by modifying the OFV Template, but that's more time consuming and higher error rate. The additional step to import into the Player was more error free.

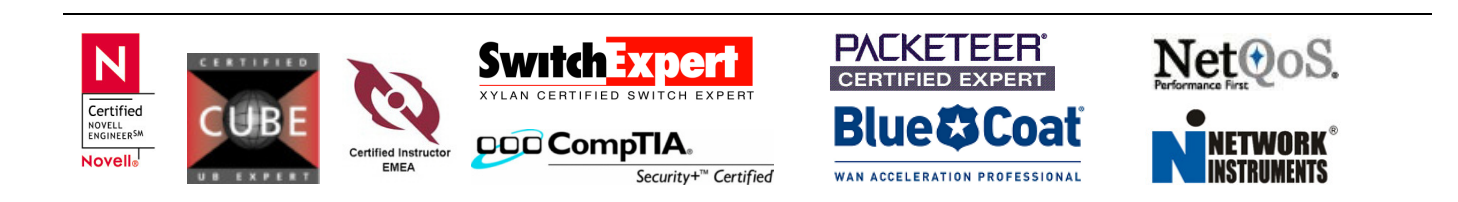